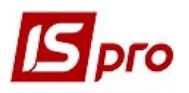

## Создание Картотеки автотранспорта

При ведении учета автотранспорта возникает необходимость создания картотеки автотранспорта. Создание Картотеки автотранспорта проводиться в подсистеме Учет автотранспорта в модуле Картотека автотранспорта.

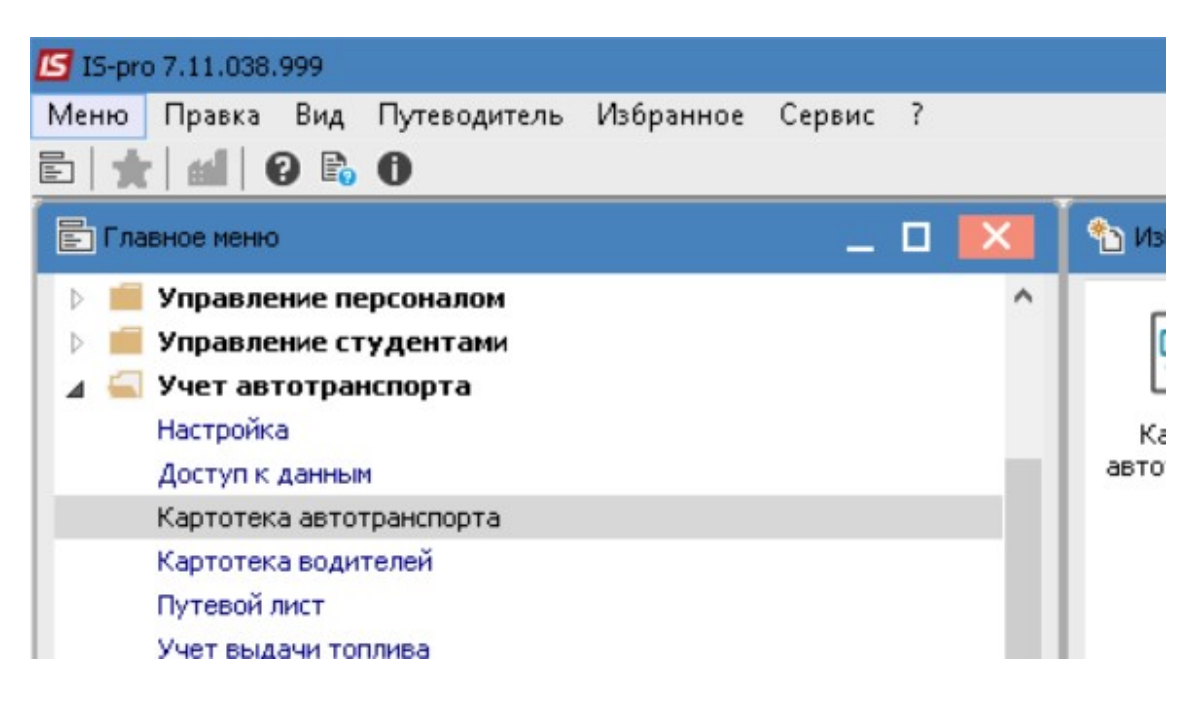

- 1. В реестре Картотеки автотранспорта установить курсор у табличную часть и по пункту меню Реестр / Создать или по клавиши Insert создать Карточку автомобиля
- 2. Существует два варианта заполнения при создании карточки:
  - а. Объект без учета в картотеке ОС
  - b. Объект из картотеки OC.

| ß  | 🖪 IS-pro 7.11.038.999 - [Картотека автотранспорта] |                   |           |          |           |            |                    |              |           |
|----|----------------------------------------------------|-------------------|-----------|----------|-----------|------------|--------------------|--------------|-----------|
| Ρ  | еестр Правка                                       | Вид Сервис ?      | ,         |          |           |            |                    |              |           |
| *- | Объект без учет                                    | га в картотеке 02 | 6) 🔻 🗡 [  | - ⊠ Ⅲ Ø  |           |            |                    |              |           |
| r  | дата                                               | померкарто        | Гос.н 🔻   | Гаражн 🔻 | Инв.номер | т Код мо т | Наименование марки | ▼ Дата спис… | 🔻 Код авт |
|    | 01/01/2019                                         | 105101            | Г 675-22  | 105101   | 105101    | 105101     | BA3 2109           |              |           |
| 1  | 01/01/2019                                         | 105102            | Г 2445 КИ | 105102   | 105102    | 105102     | BMW                |              |           |

3. При ведении системы Учет основных средств рекомендуется выбрать пункт Объект из картотеки ОС.

| -      |
|--------|
|        |
|        |
|        |
| $\sim$ |

| 🖪 IS-pro 7.11.038.999 - [Картотека | а автотранспо | орта]    |           |             |                    |              |           |
|------------------------------------|---------------|----------|-----------|-------------|--------------------|--------------|-----------|
| Реестр Правка Вид Сервис           | ?             |          |           |             |                    |              |           |
| 🌯 🛸 📼 🍋 🛲 🍝 🖌 🔿 💳                  | G 🕇 🕺 [       | - 🛛 🗰 🖌  |           |             |                    |              |           |
| Объект из картотеки ОС             | -             | _        |           |             |                    | _            |           |
| дата помер карто                   | ▼Гос.н ▼      | Гаражн 🍷 | Инв.номер | т Код мо… т | Наименование марки | т Дата спис… | т Код авт |
| 01/01/2019 105101                  | Г 675-22      | 105101   | 105101    | 105101      | BA3 2109           |              |           |
| □ 01/01/2010 105102                | Г 2445 КИ     | 105102   | 105102    | 105102      | RMW                |              |           |

4. Если выбрали этот пункт, появляется реестр карточек ОС. Из него выбрать транспортное средство. После выбора автотранспортного средства появляется частично заполненная Карточка автомобиля.

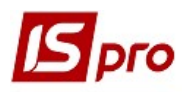

|                               |                   |                    |              |                         | Версия              |
|-------------------------------|-------------------|--------------------|--------------|-------------------------|---------------------|
| S-pro 7.11.038.999 - [Картоте | ка автотранспорта | ]                  |              |                         |                     |
| естр Правка Вид Сервис        | ?                 |                    |              |                         |                     |
| 🚡 🖷 🖶 😳 🖷 🍮 🗙 👂 🛙             | ▦ ⓓ ▾ 🗶 🖸 🗠       | 1 111 0            |              |                         |                     |
| Дата • Номер карто            | ▼Гос.н ▼Гар       | ажн т Инв.номер    | ▼Код мо ▼ На | именование марки 🔹 Да   | ата спис 🔻 Код авто |
| 01/01/2019 105101             | 🖪 Выбор карт      | очек ОС            |              |                         |                     |
| 01/01/2019 105102             | Реестр Прав       | зка Вид Сервис ?   |              |                         |                     |
| 10.24.0.25.00.001.01.0.000.0  | 0 0 0 D           |                    |              |                         |                     |
|                               |                   |                    |              |                         |                     |
|                               | т ID кар          | оточк 🔻 Инв. номер | * № карт *   | Наименование            | Перв.стоимость      |
|                               |                   | 13 104801          | 104801       | Борошнопросіювач        | 100'000.0           |
|                               |                   | 14 104901          | 104901       | Тістовироблююча маши    | . 54'000.0          |
| 4                             |                   | 15 104111          | 104111       | Компютери 2 шт          | 26'000.0            |
| -                             |                   | 16 105101          | 105101       | ВАЗ 2109 Жигулі         | 16'500.0            |
|                               |                   | 17 105102          | 105102       | BMW 1                   | 120'500.0           |
|                               |                   | 18 105301          | 105301       | Груз МАН                | 79'510.0            |
|                               |                   | 19 106101          | 106101       | Стелажі 6 шт            | 12'300.0            |
|                               |                   | 20 106201          | 106201       | Холодильники З          | 74'200.1            |
|                               |                   | 21 106301          | 106301       | Ножі                    | 7'600.0             |
|                               |                   | 22 106401          | 106401       | Посуд                   | 11'425.0            |
|                               | ПM                | 24 112101          | 112101       | Форми для випічки хліба | 2'240.0             |
|                               | ПM                | 25 112102          | 112102       | Форми для випічки здоб  | 2'560.0             |

5. Если выбрать пункт Объект без учета в картотеке ОС появляется пустая Карточка автомобиля.

| 5 IS-pro 7.11.038.999 - [Картотека автотранспорта] |                  |             |                                       |                          |  |  |  |
|----------------------------------------------------|------------------|-------------|---------------------------------------|--------------------------|--|--|--|
| Реестр Правка Вид Сервис ?                         |                  |             |                                       |                          |  |  |  |
| *> 🐆 📠 🚐 🏷 🛲 🏠 🍸 🔘 📼 (                             | 6) ▼ 7 🗄 🖂 🖬 🚱   |             |                                       |                          |  |  |  |
| Объект из картотеки ОС                             | Гос.н т Гаражн т | Инв.номер 🔹 | Код мо 🔻 Наименование мар             | ки 🔹 Дата спис 👻 Код авт |  |  |  |
| 01/01/2019 105                                     | Г 675-22 105101  | 105101      | 105101 BA3 2109                       |                          |  |  |  |
|                                                    |                  |             | · · · · · · · · · · · · · · · · · · · |                          |  |  |  |

6. Карточка автомобиля имеет следующие закладки: Осн. сведения, Объект ОС, Характер-ка, Спидометр, Нормы, Ремонты, Водители, Шины, Пробег, Атрибуты ОС, Аккумуляторы, Техосмотры, Прицепы, Контрагенты, Вложения.

| 🖪 IS-pro 7.11.038.999 - [Картотека автотранспорта]                          | 🖪 Карточка автомобиля |                  |                     |
|-----------------------------------------------------------------------------|-----------------------|------------------|---------------------|
| Реестр Правка Вид Сервис ?                                                  | Документ Правка Вид   | Сервис ?         |                     |
| ზა ზა ங 🖶 🍄 🍓 🌢 🗙 🔎 🏛 🚯 ▼ 🗶 🗉 🗠 🏙                                           | <b>* * * * * * * </b> |                  | ⊴ 0                 |
| Дата т Номер карто т Гос.н т Гаражн.<br>□ 01/01/2019 105101 Г 675-22 105101 | Осн.сведения          | Foc. №:          | Гаражный №          |
| □ 01/01/2019 105102 Г 2445 КИ 105102                                        | Объект ОС             | Карточка №:      | Дата: 20/           |
|                                                                             | Характер-ка           |                  |                     |
|                                                                             | Спидометр             | Колонна:         |                     |
|                                                                             | Нормы 1               | Гараж:           |                     |
|                                                                             | Нормы 2               | Бригада:         |                     |
|                                                                             | Ремонты               | Автопредприятие: |                     |
|                                                                             | Водители              | Расположение:    |                     |
|                                                                             | Шины                  | Модель:          | 105301 Грузовий MAN |
|                                                                             |                       | Марка:           |                     |
|                                                                             | Польз.поля            | Вид тр. ср-ва:   |                     |
|                                                                             | Пробег                | Тип:             |                     |
|                                                                             | Атрибуты ОС           | Техосмотр:       |                     |
|                                                                             | Аккумуляторы          | Маршрут:         |                     |
|                                                                             | Техосмотры            | График работы:   |                     |

ВНИМАНИЕ! Все поля желтого цвета обязательны для заполнения.

7. После выбора карточки основного средства часть полей карточки автотранспорта заполняется автоматически. Без выбора карточки ОС, карточка автотранспорта заполняется в ручном режиме.

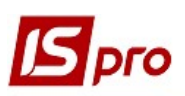

| <b>5</b> Карточка автомобиля |                   |            |                    |
|------------------------------|-------------------|------------|--------------------|
| документ Правка вид          | Сервис ?          | MO         |                    |
|                              |                   |            |                    |
| Осн.сведения                 | Гос. №: К 82-77 К |            | Гаражный № 82-77   |
| Объект ОС                    | Картоцка №        | 105102     | Data: 16/07/2020 🕅 |
| Характер-ка                  | Rapto ana Ne.     | 103102     | Дата. 10/07/2020 🔤 |
| Спидометр                    | Колонна:          |            |                    |
| Нормы 1                      | Гараж:            |            | 10 0               |
| Нормы 2                      | Бригада:          |            |                    |
| Ремонты                      | Автопредприятие:  |            | 13 ()              |
| Paguragu                     | Расположение:     |            |                    |
| Бодители                     | Модель:           | 105102     | BMW                |
| Шины                         | Марка:            |            |                    |
| Польз.поля                   | Вид тр. ср-ва:    | Автомобил  | пь                 |
| Пробег                       |                   |            |                    |
| Атрибуты ОС                  | Texochoto:        | Baa n son  |                    |
| Аккумуляторы                 | Маршрут:          | газвтод    |                    |
| Техосмотры                   | График работы:    |            |                    |
| Прицепы                      | Склад выдачи топл | Ива по ума | олчанию:           |

Провести заполнения реквизитов закладки Осн. сведения:

- 8. Поле Гос.№ заполняется в ручном режиме
- 9. Поле Гаражный № заполняется в ручном режиме (произвольная нумерация)
- 10. Поле Карточка № заполняется в ручном режиме или автоматически, если настроена автоматическая нумерация.
- 11. Поле Дата проставить дату формирования карточки (дата заполняется автоматически, если необходимо ее можно изменить)
- 12. Поля Колона, Автопредприятие, Расположение и другие поля заполняются по необходимости по клавише F3 (выбрать из справочника)
- 13. Поле Модель выбрать необходимую модель из справочника
- 14. Поле Склад выдачи топлива по умолчанию выбрать из справочника, при наличии одного склада или если один из складов используется чаще. Поле можно оставить пустым.

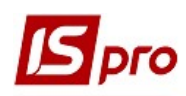

| 🖪 Карточка автомобиля |                   |            |          |           |              |
|-----------------------|-------------------|------------|----------|-----------|--------------|
| Документ Правка Вид   | Сервис ?          |            |          |           |              |
|                       | 🎹 🗶 🗶 📕           |            |          |           |              |
|                       |                   |            |          | 172       |              |
| Осн.сведения          | Гос. №: К 82-77 К | E          | Гаражны  | й №: К 8: | 2-77         |
| Объект ОС             | Карточка №:       | 105102     |          | Лата:     | 16/07/2020 📰 |
| Характер-ка           |                   |            |          | P401.01   |              |
| Спидометр             | Колонна:          |            |          |           |              |
| Нормы 1               | Гараж:            |            |          |           |              |
| Нормы 2               | Бригада:          |            | ]        |           |              |
| Ремонты               | автопредприятие:  |            |          |           |              |
| Волители              | Расположение:     |            |          |           |              |
| Бодинели              | Модель:           | 105102     | BMW      |           |              |
| Шины                  | Марка:            |            |          |           |              |
| Польз.поля            |                   |            |          |           |              |
| Пробег                | вид тр. ср-ва:    | АВТОМООИЛ  | ь        |           |              |
|                       | Тип:              |            |          |           |              |
| Атрибуты ОС           | Техосмотр:        | Раз в год  |          | 1/        | $\mathbf{O}$ |
| Аккумуляторы          | Маршрут:          |            |          | 14        |              |
| Техосмотры            | График работы:    |            |          |           | A            |
| Прицепы               |                   |            |          |           |              |
| Контрагенты           | Склад выдачи топл | ива по умо | олчанию: |           |              |

## 15. В поле Склад топлива в баках по умолчанию выбрать необходимый склад.

| 🖪 Карточка автомобиля |                                 |            |                     |  |  |  |
|-----------------------|---------------------------------|------------|---------------------|--|--|--|
| Документ Правка Вид   | Сервис ?                        | 1 1        |                     |  |  |  |
| <b>% % % 1 % % </b>   | (      <b>+ / ×</b>   E         |            |                     |  |  |  |
| Осн.сведения          | Γος. №: K 82-77 k               | E          | Гаражный №: К 82-77 |  |  |  |
| Объект ОС             | Kapitouka NO:                   | 105102     | Data: 16/07/2020    |  |  |  |
| Характер-ка           | Rapioaka Nº.                    | 103102     | дата. 10/07/2020 🔤  |  |  |  |
| Спидометр             | Колонна:                        |            |                     |  |  |  |
| Нормы 1               | Гараж:                          |            | ]                   |  |  |  |
| Нормы 2               | Бригада:                        |            | ]                   |  |  |  |
| Ремонты               | Автопредприятие:                |            |                     |  |  |  |
| Волители              | Расположение:                   |            |                     |  |  |  |
| Шьял                  | Модель:                         | 105102     | BMW                 |  |  |  |
|                       | Марка:                          |            |                     |  |  |  |
| Польз.поля            | Вид тр. ср-ва:                  | Автомобил  | ь                   |  |  |  |
| Пробег                | Тип:                            |            |                     |  |  |  |
| Атрибуты ОС           | Техосмотр:                      | Развгод 15 |                     |  |  |  |
| Аккумуляторы          | 01 Склад 1 Сировина і матеріали |            |                     |  |  |  |
| Техосмотры            | 011 Склад 1 Паливо              |            |                     |  |  |  |
| Прицепы               | 02 Склад 2<br>03 Вилобництво    |            |                     |  |  |  |
|                       |                                 | - 6        |                     |  |  |  |

16. Переходим на закладку Объект ОС в окне Карточка автомобиля. При отсутствии в учете подсистемы Учет основных средств закладка не заполняется.

В системе, при ведении учета основных средств, в поле **Инвентарный №** выбираем объект основных средств (автомобиль) и нажимаем клавишу **Enter** Необходимо сказать, что перед организацией учета автотранспортных средств необходимо создать

Версия 7.11.038

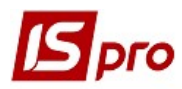

Инвентарную картотеку учета основных средств, в подсистеме Основные средства, в модуле Картотека основных средств

| 🖪 Карточка автомоб | иля  |                 |      |            |     |            |                  |
|--------------------|------|-----------------|------|------------|-----|------------|------------------|
| Документ Правка    | Вид  | Сервис ?        |      |            |     |            |                  |
| <b>1 1 1 1 1 0</b> | 🖶 🗙  | 💷 🔳 🔻 🥂 🗶       | E    | ] 🖸 😧      |     |            |                  |
|                    | 1    | [               |      |            |     |            |                  |
| Осн.сведения       |      | Гос. №: К 82-   | 77 H | Œ          | Гар | ажный №: К | 32-77            |
| Объект ОС          |      | /               |      | 105102     |     |            |                  |
| Характер-ка        |      | инвентарный м   | ¥. [ | 105102     |     |            |                  |
|                    | 🖪 Вы | бор карточек ОС |      |            |     |            |                  |
| Спидометр          | Peec | тр Правка Вид   | L.   | Сервис ?   |     |            |                  |
| Нормы 1            | 000  | 6]⊡⊠∭(          | 0    |            |     |            |                  |
| Нормы 2            |      | ▼ ID карточк    | Ŧ    | Инв. номер | *   | № карт т   | Наименование     |
| Ремонты            |      |                 | 13   | 104801     |     | 104801     | Борошнопросіюва  |
|                    |      | 2               | 14   | 104901     |     | 104901     | Тістовироблююча  |
| Водители           |      |                 | 15   | 104111     |     | 104111     | Компютери 2 шт   |
| Шины               |      |                 | 16   | 105101     |     | 105101     | ВАЗ 2109 Жигулі  |
|                    |      |                 | 17   | 105102     |     | 105102     | BMW 1            |
| Гюльз,поля         |      |                 | 18   | 105301     |     | 105301     | Груз МАН         |
| Пробег             |      |                 | 19   | 106101     |     | 106101     | Стелажі 6 шт     |
|                    |      | -               | 20   | 106201     |     | 106201     | Холодильники З   |
| A IPPIOY IBIOC     |      |                 | 21   | 106301     |     | 106301     | Ножі             |
| Аккумуляторы       |      |                 | 22   | 106401     |     | 106401     | Посуд            |
| Техосмотры         |      | Μ               | 24   | 112101     |     | 112101     | Форми для випічк |

17. Закладка Объект ОС заполняется согласно информации в инвентарной карточке в автоматическом режиме.

| цокумент Правка В | ид Сарвис ?<br>Х 💷 🔳 🗡 🥂 🗶 🗄 с | 9                             |              |                       |  |  |
|-------------------|--------------------------------|-------------------------------|--------------|-----------------------|--|--|
| Осн.сведения      | Гос. №: К 82-77 КЕ             |                               | Гаражный     | Nº: K 82-77           |  |  |
| Эбъект ОС         |                                | 105102                        | _            |                       |  |  |
| Карактер-ка       |                                | 103102                        |              |                       |  |  |
| Спидометр         | Инв. карточка №:               | 105102                        |              |                       |  |  |
| Нормы 1           | Наименование ОС:               | BMW 1                         |              |                       |  |  |
| Нормы 2           | Использование:                 | Использование: В эксплуатации |              |                       |  |  |
| )емонты           | Назначение:                    | Производственные              |              |                       |  |  |
| Водители          | Принадлежность:                | Собственн                     | ые           |                       |  |  |
| Шины              | MOIL                           | 661008                        | Волієнко Вас | иль Володимирович     |  |  |
| Тольз.поля        | Подразделение:                 | 01                            |              |                       |  |  |
| Тробег            |                                | 01                            |              |                       |  |  |
| \трибуты ОС       |                                | Дата                          | Номер        | Документ              |  |  |
|                   | Поступление:                   | 01/04/2015                    | 5            | Акт п/п (поступление) |  |  |
|                   | Ввод в экспл.:                 | 01/04/2019                    | 5            | Акт п/п (поступление) |  |  |

18. Закладка Характеристика: заполняется Год выпуска из паспорта автомобиля, Шасси №, Кузова №, Паспорта №, Двигателя №, VIN № - в ручном режиме, Цвет кузова выбрать по клавише F3.

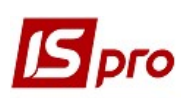

| Сервис ?                               |
|----------------------------------------|
|                                        |
| Гос. №: К 82-77 КЕ Гаражный №: К 82-77 |
|                                        |
| Год выпуска:                           |
| Шасси №:                               |
| Кузов №:                               |
|                                        |
|                                        |
| двигатель №:                           |
| VIN-Homep:                             |
| Цвет кузова: 🔹                         |
|                                        |
| Комментарий:                           |
|                                        |
|                                        |
|                                        |
|                                        |
|                                        |
|                                        |

19. На закладке Ремонты установить курсор у табличной части и по пункту меню Реестр / Создать или клавишей Insert открыть окно Ремонты.

| 🖪 Карточка автомобиля   |                                                      |
|-------------------------|------------------------------------------------------|
| <br>Документ Правка Вид | Сервис ?                                             |
| 10 10 10 10 0 🖶 🗙       |                                                      |
|                         |                                                      |
| Осн.сведения            | Гос. № К 82-77 КЕ Гаражный № К 82-77                 |
| Объект ОС               | – Дата нач 🔻 Время н 👻 Дата ок 🔻 Время ок 👻 Время р. |
| Характер-ка             | Ремонты                                              |
| Спидометр               | Наименование: Текущий ремонт                         |
| Нормы 1 19              | Водитель:                                            |
| Нормы 2                 | График:                                              |
| Ремонты                 | Смена: 1                                             |
| Водители                | Заказ:                                               |
| Шины                    | Комментарий:                                         |
| Польз.поля              |                                                      |
| Пробег                  | Начало:                                              |
| Атрибуты ОС             | Окончание:                                           |
| Аккумуляторы            | Факт                                                 |
| Техосмотры              | Начало: 16/07/2020 🛅 11:45                           |
| Прицепы                 | Окончание: 16/07/2020 📾 11:45 Продолж.с              |
| Контрагенты             | Время работы: 0.00 [Час.] 🗌 Не разбивать п           |

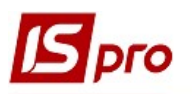

20. В окне Ремонты у поле Наименование выбираем вид ремонта. Для каждого вида ремонта можно задать плановые даты. Также можно внести данные о фактических ремонтах автомобиля.

| Ремонты       |                  |        |          |        |
|---------------|------------------|--------|----------|--------|
| Наименование: | Текущий ремонт   |        | 20       | 0      |
|               | Текущий ремонт   |        |          |        |
| Водитель:     | Капитальный ремс | нт     |          |        |
| График:       | TO-1<br>TO-2     |        |          |        |
| Смена:        | ТО-3             |        |          |        |
| Заказ:        | Сезонное обслужи | 1вание |          |        |
| Комментарий:  |                  |        |          |        |
| План          |                  |        |          |        |
| Начало:       | 1                |        |          |        |
| Окончание:    |                  |        |          |        |
| Факт          |                  |        |          |        |
| Начало:       | 16/07/2020 🛅 11  | :45    |          |        |
| Окончание:    | 16/07/2020 🔝 11  | :45    | Продолж. | обеда: |
|               |                  |        |          |        |

21. В поле Водитель клавишей F3 выбираем фамилию водителя и нажимаем клавишу Enter

| 🖪 Карточка автомо      | обиля                                             |     |
|------------------------|---------------------------------------------------|-----|
| Документ Правк         | а Вид Сервис ?                                    |     |
| <u>*</u> * * * * * * * |                                                   |     |
|                        |                                                   |     |
| Осн.сведения           | Гос. № К 82-77 КЕ Гаражный № К 82-77              |     |
| Объект ОС              | Дата нач т Время н т Дата ок т Время ок т Время р |     |
| Yanakten-ka            | Ремонты                                           |     |
|                        |                                                   | • 1 |
| Спидометр              |                                                   |     |
| Нормы 1                | Pontron :                                         |     |
| Нормы 2                | водитель.                                         |     |
|                        | И Список водителей                                |     |
| Ремонты                | Реестр Правка Вид Сервис ?                        |     |
| Водители               |                                                   |     |
|                        | Род занятий: Водители                             |     |
|                        |                                                   |     |
| Польз.поля             |                                                   |     |
| Пробег                 | Код таб.но Фамилия И. О. Код автопредприя т       |     |
| Атрибуты ОС            | 661008 661008 Водієнко Василь Володи 0            |     |
| 0.000 AND OTODI        | 661015 661015 Водій Григорій Іванович 0           |     |
| АККУМУЛЯТОРЫ           |                                                   |     |

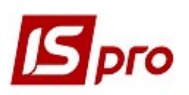

22. Определить плановые даты. Дата начала и Дата окончания ремонта, и Дата фактического проведения ремонта. Дату выставляем путем выбора в календаре необходимой даты.

| 🖪 Карточка автомобиля |                                                                          |
|-----------------------|--------------------------------------------------------------------------|
| Документ Правка Вид   | Сервис ?                                                                 |
| ቴ ቴ ቴ ቲ ቲ ቲ ቆ 🗛 🗙     |                                                                          |
|                       |                                                                          |
| Осн.сведения          | Гос. № К 82-77 КЕ Гаражный № К 82-77                                     |
| Объект ОС             | Дата нач 🔻 Время н 👻 Дата ок 👻 Время ок 👻 Время р.                       |
| Характер-ка           | Ремонты                                                                  |
| Спидометр             | Наименование: Текущий ремонт                                             |
| Нормы 1               | Водитель: 661008 Водієнко Василь Володимирович                           |
| Нормы 2               | График:                                                                  |
| Ремонты               | Смена: 1                                                                 |
| Водители              | Заказ: О 22                                                              |
| Шины                  | Комментарий:                                                             |
| Польз.поля            |                                                                          |
| Пробег                | Начало:                                                                  |
| Атрибуты ОС           | <b>Г</b> Календарь                                                       |
| Аккумуляторы          | 20 октября 2020 г.                                                       |
| Техосмотры            | Пн вт Ср Чт Пт Сб Вс 11:45                                               |
| Прицепы               | 29 30 1 2 3 4 5 11:45 Продолж.<br>6 7 8 9 10 11 12 но 1 Г. На рабитати с |
| Контрагенты           | 13 14 15 16 17 18 19                                                     |

- 23. В поле Контрагенты клавишей F3 из Справочника контрагентов выбираем предприятие, которое проводит ремонт (подрядчик) и нажимаем кнопку ОК.
- 24. Для отражения фактической информации, можно, отразить Сумму стоимости ремонта
- 25. Определяем Начальный пробег (на начало ремонта)
- 26. После заполнения реквизитов в окне Ремонты нажимаем кнопку ОК.

| Справочник контрагентов | рис 2  |                        |             |       | _ 0 🗙                               | <sup>у</sup> емонты |                       |
|-------------------------|--------|------------------------|-------------|-------|-------------------------------------|---------------------|-----------------------|
| 한 천 급 ð 🏷 🖷 🖶 🔉         | < P 1  | E @ T 🗴 🕫 E 🖂 🛛        |             |       |                                     | Наименование:       | Текущий ремонт        |
| 31008 NAT «ATΠ-14854»   |        |                        |             |       |                                     | Водитель:           | 661008 Водієнко Васил |
| Группы контрагентов     | Код    | Наименование (ФИО) *   | Лицо        | т Код | <ul> <li>Код ИНН (код на</li> </ul> | График:             |                       |
| 311 Установи банків     | 631002 | ТОВ "Регтайм"          | Юридическое | 631   | 2873568942                          | Смена:              | 1                     |
| 313 Інші рахунки в ус…  | 631001 | ПРАТ "Фарос"           | Юридическое | 631   | 2890056678                          | 201100              |                       |
| 361 Покупці             | 631003 | ВАТ "Хліб"             | Юридическое | 631   | 3405642358                          | 3dKd3;              |                       |
| 372 Підзвітні особи     | 631004 | ПРАТ "Ромашка"         | Юридическое | 631   | 2890456796                          | Комментарий:        |                       |
| 375 Розрахунки по ві…   | 631005 | ТОВ "Аспект"           | Юридическое | 631   | 1430580664                          |                     |                       |
| 377 Різні дебітори      | 631006 | ПП "Агротренд"         | Юридическое | 631   | 1340596664,                         | План                |                       |
| 631 Постачальники       | 631007 | ПРАТ "Логрус"          | Юридическое | 631   | 1437988656                          | Начало:             | 16/07/2020            |
| 641 Розрахунки з бю     | 631008 | ПАТ «АТП-14854»        | Юридическое | 631   | 1520570986                          | Окончание:          |                       |
| 651 Розрахунки по с     | 631009 | ВАТ «Київоблводоканал» | Юридическое | 631   | 1430823456                          | Факт                |                       |
| 685 Розрахунки з різ    | 631010 | КП «Київтеплоенерго»   | Юридическое | 631   | 3230592642,                         | Начало:             | 16/07/2020 📰 14:5     |
|                         | 631011 | ВАТ «Київобленерго»    | Юридическое | 631   | 1430586574                          | 0                   |                       |
|                         | 631015 | ПРаТ Машинобудівник    | Юридическое | 631   | 34047205382                         | Окончание:          | 16/07/2020            |
|                         |        |                        |             |       |                                     | Время работы:       | 0.00 [Hac.]           |
|                         |        |                        |             |       |                                     |                     |                       |
|                         |        |                        |             |       |                                     | Контрагент:         |                       |
|                         |        |                        |             |       |                                     | 0.00020             |                       |

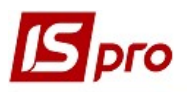

27. При заполнении закладки Водители ставим курсор в табличной части и по пункту меню Реестр / Создать или клавишей Insert выбираем нужного водителя из Списка водителей и нажимаем клавишу Enter. Аналогично выбираем других водителей, если за автомобилем закреплены несколько водителей.

| 🖪 Карточка автомоби                      | ия                                       |
|------------------------------------------|------------------------------------------|
| Документ Правка                          | Вид Сервис ?                             |
| 10 10 10 10 10 10 10 10 10 10 10 10 10 1 | ● 🗙 🔳 🖿 🗗 🗶 🖸 🖂 😧                        |
|                                          |                                          |
| Осн.сведения                             | Гос. № К 82-77 КЕ Гаражный № К 82-77     |
| Объект ОС                                | Код Водитель                             |
| Характер-ка                              |                                          |
| ····                                     | 🖪 Список водителей                       |
| Спидометр                                | Реестр Правка Вид Сервис ?               |
| Нормы 1                                  | 5 ₽ ⊅ ⊞ ⊕ ▼ ₹ 🗉 🖾 😧                      |
| Нормы 2                                  | Род занятий: Все 👻                       |
| Ремонты                                  |                                          |
| Водители                                 |                                          |
| II han s                                 | Код Тар.но Филия И. О. Код автопредприя. |
| ШИНЫ                                     |                                          |
| Польз.поля                               | 661015 661015 Водій Григорій Іванович    |
| Пробег                                   |                                          |
| Атрибуты ОС                              |                                          |
|                                          |                                          |
|                                          |                                          |

## В Карточку автомобиля внесено фамилию водителя

| 🖪 Карточка автомобиля    |                                      |
|--------------------------|--------------------------------------|
| Документ Правка Вид      | Сервис ?                             |
| <u>፝ እ እ ስ ስ ስ ፅ 🖶 🗙</u> |                                      |
| Осн.сведения             | Гос. № К 82-77 КЕ Гаражный № К 82-77 |
| Объект ОС                | Код Водитель                         |
| Характер-ка              | 661008 Водієнко Василь Володимирович |
| Спидометр                |                                      |
| Нормы 1                  |                                      |
| Нормы 2                  |                                      |
| Ремонты                  |                                      |
| Водители                 |                                      |
| Шины                     |                                      |
| Польз.поля               |                                      |
| Пробег                   |                                      |
| Атрибуты ОС              |                                      |
| Аккумуляторы             |                                      |

28. Провести заполнение других закладок, внести необходимую информацию о Шинах (дает возможность контролировать использование каждой покрышки), Пробег автомобиля (производиться заполнения пробега автомобиля за каждый период и определяется общий пробег), Аккумуляторы (дает возможность регистрировать дату установки, ресурс в км, дату снятия, замены), Техосмотры, и т.д.

| 🖪 Карточка автомобиля |                  |            |                      |          |
|-----------------------|------------------|------------|----------------------|----------|
| Документ Правка Вид   | Сервис ?         |            |                      |          |
|                       |                  |            |                      |          |
|                       |                  |            |                      |          |
| Осн.сведения          | Foc. № K 82-77   | КЕ Гаражн  | њ <b>й №</b> К 82-77 |          |
| 061 0/7 00            |                  |            | -                    |          |
| OUBERT OC             | Дата уст.        | Ресурс км. | Ресурс мес.          | Дата сня |
| Характер-ка           |                  |            |                      |          |
| Спидометр             |                  |            |                      |          |
| Hoperult              |                  |            |                      |          |
|                       |                  |            |                      |          |
| Нормы 2 2             | 8                |            |                      |          |
| Ремонты               |                  |            |                      |          |
| Волители              |                  |            |                      |          |
| Бодинели              |                  |            |                      |          |
| Шины                  |                  |            |                      |          |
| Польз.поля            |                  |            |                      |          |
| Doofer                |                  |            |                      |          |
|                       |                  |            |                      |          |
| Атрибуты ОС           |                  |            |                      |          |
| Аккумуляторы          |                  |            |                      |          |
| Техосмотры            |                  |            |                      |          |
|                       | ввод в эксплуата | цию:       |                      |          |
| Грицепы               | Дата списания:   |            | iii                  |          |

29. На закладке **Техосмотры** проводиться планирование техосмотров по количеству и с датой фактического проведения. Установить курсор в табличную часть и по пункту меню **Реестр** / **Создать** или клавишей **Insert** создать запись. Заполнить **Год планирования**, № **ТО в периоде**, **Дата планирования** та **Дата фактическая** и нажать кнопку **ОК**.

| Карточка автомобиля |                                      |
|---------------------|--------------------------------------|
| Документ Правка Вид | Сервис ?                             |
| ጜ እ እ 🗅 🕽 🗿 🖶 🗙     |                                      |
|                     |                                      |
| Осн.сведения        | Гос. № К 82-77 КЕ Гаражный № К 82-77 |
| Объект ОС           | Год № Дата план. Дата факт. Талон №  |
| Характер-ка         |                                      |
| Спидометр           | Создать                              |
| Нормы 1             | Год планирования: 2020               |
| Нормы 2             | № ТО в периоде: 1                    |
| Ремонты             | Дата планирования:                   |
| Водители            | Дата фактическая:                    |
| Шины                | Заключение:                          |
| Польз.поля          | Номер талона:                        |
| Пробег              | Комментарий:                         |
| Атрибуты ОС         |                                      |
| Аккумуляторы        |                                      |
| Техосмотры          |                                      |
| Прицепы             |                                      |

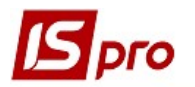

После заполнения всех закладок закрыть Карточку автомобиля .

| IS | Spro 7.11.038.999 - [Kaptoteka abtotbahchopta] |            |        |           |            |           |            |                    |              |           |  |
|----|------------------------------------------------|------------|--------|-----------|------------|-----------|------------|--------------------|--------------|-----------|--|
| F  | Реестр Правка Вид Сервис ?                     |            |        |           |            |           |            |                    |              |           |  |
| *  | י 🐌 🐂 🖣                                        | 8 📲 😵 🖡    | × 2 II | 6 🔻 🕺     | ⊡ ⊠ Ⅲ Ø    |           |            |                    |              |           |  |
|    |                                                |            |        |           |            |           |            |                    |              |           |  |
|    | Дата                                           | т Номер    | карто  | ▼ Гос.н 1 | • Гаражн • | Инв.номер | т Код мо т | Наименование марки | т Дата спис… | ⊸ Код авт |  |
|    | 01/01/                                         | 2019 10510 | 1      | Г 675-22. | . 105101   | 105101    | 105101     | BA3 2109           |              |           |  |
|    | 01/01/                                         | 2019 10510 | 2      | Г 2445 KV | 1 105102   | 105102    | 105102     | BMW                |              |           |  |
| 1  | 01/01/                                         | 2013 10510 | 2      |           | 105102     | 105102    | 105102     | DIVINA             |              |           |  |

Таким образом, создается Картотека автотранспорта, которая дает возможность контролировать использование автотранспорта и является основой для заполнения Путевого листа, Ведомости выдачи топлива и т.д.